# Klärung der Inline-Set-Bestellung für FTD auf FMC

# Inhalt

| Einleitung               |
|--------------------------|
| /oraussetzungen          |
| Anforderungen            |
| Verwendete Komponenten   |
| <u>nalyse</u>            |
| Fallbeispiel             |
| Erläuterung              |
| Problemumgehung          |
| Zugehörige Informationen |

# Einleitung

In diesem Dokument wird beschrieben, warum die Schnittstellenreihenfolge für Inline-Sets unterschiedlich ist, auch wenn die Schnittstellenbenennungskonvention für alle Sets gleich ist.

# Voraussetzungen

# Anforderungen

Cisco empfiehlt, dass Sie über Kenntnisse in folgenden Bereichen verfügen:

- Sichere Firewall-Bedrohungsabwehr (FTD)
- Secure Firewall Management Center (FMC)
- Erweiterbares Secure Firewall-Betriebssystem (FXOS)
- REST-API

## Verwendete Komponenten

Die Informationen in diesem Dokument basierend auf folgenden Software- und Hardware-Versionen:

- Secure Firewall Threat Defense Version 7.2.5.1
- Secure Firewall Manager Center Version 7.2.5.1
- Erweiterbares Secure Firewall-Betriebssystem 2.12(1.48)
- Secure Firewall Chassis Manager (FCM)

Die Informationen in diesem Dokument beziehen sich auf Geräte in einer speziell eingerichteten Testumgebung. Alle Geräte, die in diesem Dokument benutzt wurden, begannen mit einer gelöschten (Nichterfüllungs) Konfiguration. Wenn Ihr Netzwerk in Betrieb ist, stellen Sie sicher, dass Sie die möglichen Auswirkungen aller Befehle kennen.

# Analyse

Fallbeispiel

Für dieses Beispiel wird ein FTD mit sechs (6) Schnittstellen in Inline-Paaren aufgebaut:

Ethernet1/1 (Inside-A) Ethernet1/2 (Outside-A) Ethernet1/3 (Inside-B) Ethernet1/4 (Outside-B) Ethernet1/5 (Inside-C) Ethernet1/6 (Outside-C)

| Firewall Management Center<br>Devices / Secure Firewall Interfaces | Overview Ana | ysis Policies  | Devices | Objects Integration    | Dep                           | oloy Q 🦧 🛱      | admin            | RE |
|--------------------------------------------------------------------|--------------|----------------|---------|------------------------|-------------------------------|-----------------|------------------|----|
| FTD<br>Cisco Firepower 4110 Threat Defense                         |              |                |         |                        |                               |                 | Save             | el |
| Device Routing Interfaces Inline Set                               | s DHCP VTEP  |                |         |                        |                               |                 |                  |    |
|                                                                    |              |                |         |                        | Q Search by name              |                 | Add Interfaces • | •  |
| Interface Logical N                                                | ame Type     | Security Zones | MAC Add | dress (Active/Standby) | IP Address                    | Path Monitoring | Virtual Router   |    |
| Ethernet1/1 Inside-A                                               | Physical     |                |         |                        |                               | Disabled        | /                |    |
| Ethernet1/2 Outside-A                                              | Physical     |                |         |                        |                               | Disabled        | /                |    |
| Ethernet1/3 Inside-B                                               | Physical     |                |         |                        |                               | Disabled        | /                |    |
| thernet1/4 Outside-B                                               | Physical     |                |         |                        |                               | Disabled        | /                |    |
| Ethernet1/5 Inside-C                                               | Physical     |                |         |                        |                               | Disabled        | /                |    |
| Ethernet1/6 Outside-C                                              | Physical     |                |         |                        |                               | Disabled        | /                |    |
| Ethernet1/8 diagnostic                                             | Physical     |                |         |                        |                               | Disabled        | Global 📌         |    |
|                                                                    |              |                |         |                        |                               |                 |                  |    |
|                                                                    |              |                |         | Displaying             | -7 of 7 interfaces   < < Page | 1               | of 1 > >  C      |    |

FTD-Schnittstellenliste

Die Inline-Sets sollen für jedes Paar von Innen nach Außen konfiguriert werden. Daraus ergibt sich die folgende Konfiguration:

```
Inline Set A: Inside-A <-> Outside-A
Inline Set B: Inside-B <-> Outside-B
Inline Set C: Inside-C <-> Outside-C
```

Benutzer erwarten, dass die Reihenfolge der Schnittstellen in alphabetischer Reihenfolge durch den logischen Namen der Schnittstelle oder den physischen Namen der Schnittstelle angezeigt wird. Diese Einstellung führt jedoch zu einer anderen Reihenfolge, wie sie im nächsten Bild angezeigt wird:

| Fire<br>Devi | ewall Manage<br>ces / Secure Firewa | ement Ce<br>all InlineSet | enter<br>°  | Overview       | Analysis | Policies | Devices | Objects | Integration | Deploy       | ۹       | 🥐 🌣    | admin               |
|--------------|-------------------------------------|---------------------------|-------------|----------------|----------|----------|---------|---------|-------------|--------------|---------|--------|---------------------|
| FTD          |                                     |                           |             |                |          |          |         |         |             |              |         |        | Save Cancel         |
| Cisco Firepo | ower 4110 Threat [                  | Defense                   |             |                |          |          |         |         |             |              |         |        |                     |
| Device       | Routing Int                         | terfaces                  | Inline Sets | DHCP           | VTEP     |          |         |         |             |              |         |        |                     |
|              |                                     |                           |             |                |          |          |         |         |             |              |         |        |                     |
| Name         |                                     |                           | In          | terface Pairs  |          |          |         |         |             |              |         |        |                     |
| A            |                                     |                           | In          | side-A<->Outsi | ide-A    |          |         |         |             |              |         |        | 11                  |
| в            |                                     |                           | In          | side-B<->Outsi | de-B     |          |         |         |             |              |         |        | /1                  |
| с            |                                     |                           | 0           | utside-C<->Ins | ide-C    |          |         |         |             |              |         |        | /1                  |
|              |                                     |                           |             |                |          |          |         |         |             |              |         |        |                     |
|              |                                     |                           |             |                |          |          |         |         |             |              |         |        |                     |
|              |                                     |                           |             |                |          |          |         |         |             |              |         |        |                     |
|              |                                     |                           |             |                |          |          |         |         |             |              |         |        |                     |
|              |                                     |                           |             |                |          |          |         |         |             | Displaying 1 | -3 of 3 | rows K | < Page 1 of 1 > > C |
|              |                                     |                           |             |                |          |          |         |         |             |              |         |        |                     |

FTD-Inline-Sets

Benutzer stellen fest, dass die Inline-Gruppe C eine andere Reihenfolge als die beiden anderen Inline-Gruppen hat.

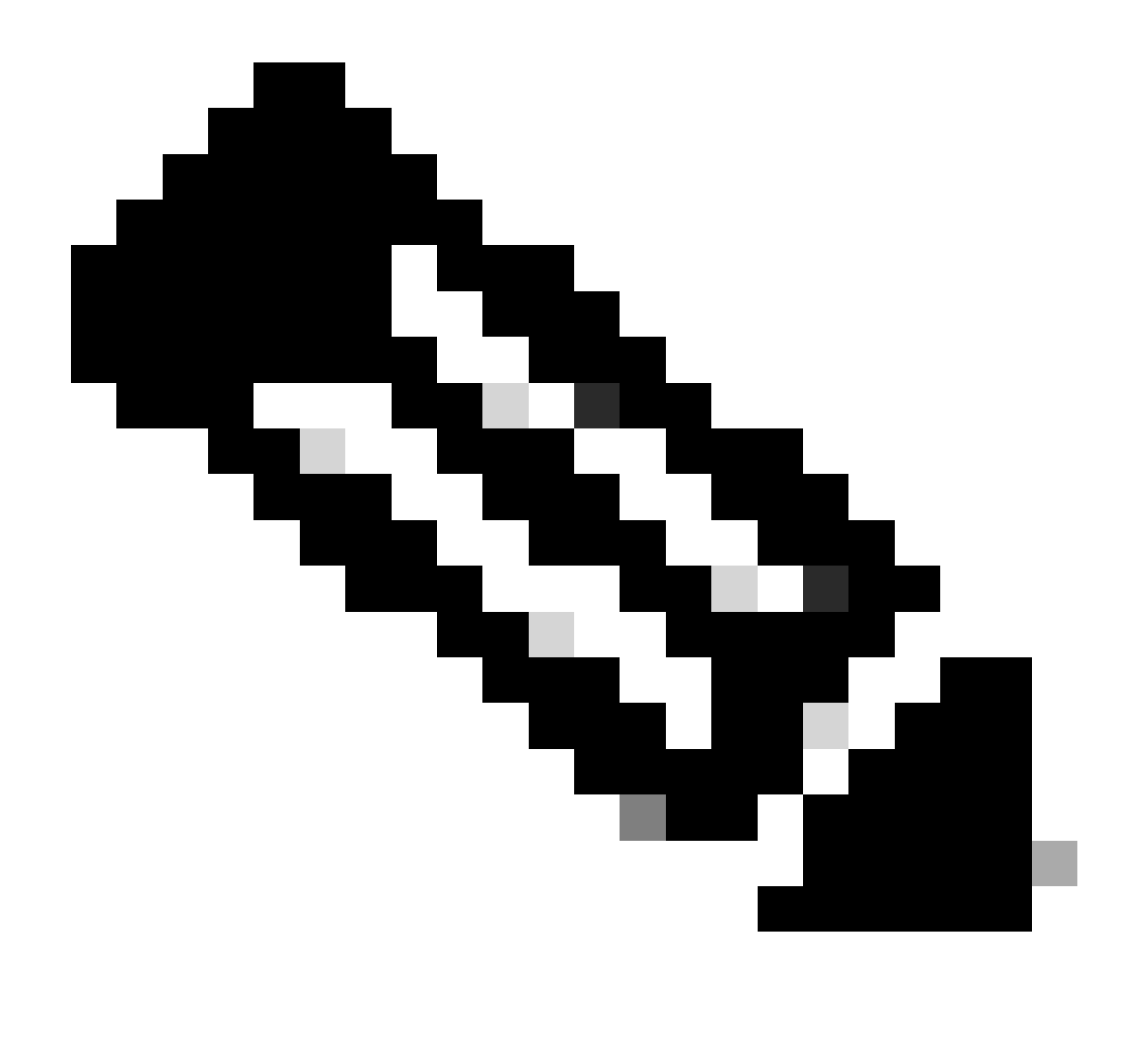

Hinweis: Es ist wichtig zu beachten, dass die Inline Set Interface Pair-Bestellung keine Kommunikations- oder Betriebsprobleme verursacht, sie kann jedoch aus ästhetischen Gründen bedenklich sein.

## Erläuterung

Die Reihenfolge der Inline-Sets wird nicht anhand des Namens, sondern anhand der ID zugewiesen, die über die REST-API überprüft wird.

Schritt 1: Um dies zu überprüfen, muss auf den FMC REST-API-Explorer zugegriffen werden. Dies wird durch Zugriff auf die nächste URL-Syntax erreicht:

https://FMC IP/api/api-explorer

| ←           | $\rightarrow$     | c                              | a o A o https:// <b>10.88.243.58</b> .43010/api/api-explorer/                                                                                                    | <b>☆</b> 🗢                             | ර ≡    |
|-------------|-------------------|--------------------------------|----------------------------------------------------------------------------------------------------|----------------------------------------|--------|
| illi<br>cis | ilii<br>co        |                                | Download OAS 2.0 Spec D                                                                                                    | ownload OAS 3.0 Spec                   | Logout |
|             |                   |                                |                                                                                                    |                                        |        |
|             | C                 | isc                            | o Firewall Management Center Open API Specification 🚥 🚥                                                                                                    |                                        |        |
|             | Spe               | ecifies                        | he REST URLs and methods supported in the Cisco Firewall Management Center API. Refer to the version specific REST API Quick Start Guide for additional information. |                                        |        |
|             | Cis<br>Ser<br>Cis | co Tech<br>nd emai<br>co Firev | nical Assistance Center (TAC) - Website<br>to Cisco Technical Assistance Center (TAC)<br>all Management Center Licensing                                             |                                        |        |
|             | G                 | nains<br>Iobal                 | ~                                                                                                    | `````````````````````````````````````` |        |
|             |                   | Tour                           |                                                                                                    | ,                                      |        |
|             | N                 | letw                           | ork Map                                                                                                    | >                                      |        |
|             | C                 | Devio                          | es                                                                                                    | >                                      |        |

FMC REST-API-Explorer

### Schritt 2: Navigieren Sie zu Geräte, und erweitern Sie das Menü.

| Domains<br>Global ~                                                                                                    |   |
|----------------------------------------------------------------------------------------------------|---|
| Troubleshoot                                                                                                    | > |
| Network Map                                                                                                    | > |
| Devices                                                                                                    | ~ |
| GET /api/fmc_config/v1/domain/{domainUUID}/devices/devicerecords/{objectId}                                                 |   |
| PUT /api/fmc_config/v1/domain/{domainUUID}/devices/devicerecords/{objectId}                                                 |   |
| DELETE /api/fmc_config/v1/domain/{domainUUID}/devices/devicerecords/{objectId}                                              |   |
| GET /api/fmc_config/v1/domain/{domainUUID}/devices/devicerecords                                                            |   |
| POST /api/fmc_config/v1/domain/{domainUUID}/devices/devicerecords                                                           |   |
| <pre>GET /api/fmc_config/v1/domain/{domainUUID}/devices/devicerecords/{containerUUID}/fpphysicalinterfaces/{objectId}</pre> |   |
| PUT /api/fmc_config/v1/domain/{domainUUID}/devices/devicerecords/{containerUUID}/fpphysicalinterfaces/{objectId}            |   |
| GET /api/fmc_config/v1/domain/{domainUUID}/devices/devicerecords/{containerUUID}/fplogicalinterfaces/{objectId}             |   |
| PUT /api/fmc_config/v1/domain/{domainUUID}/devices/devicerecords/{containerUUID}/fplogicalinterfaces/{objectId}             |   |

Menü Geräte

# Schritt 3: Navigieren Sie zur GET-Option für:

/api/fmc\_config/v1/domain/{domainUUID}/devices/devicerecords/{containerUUID}/inlinesets

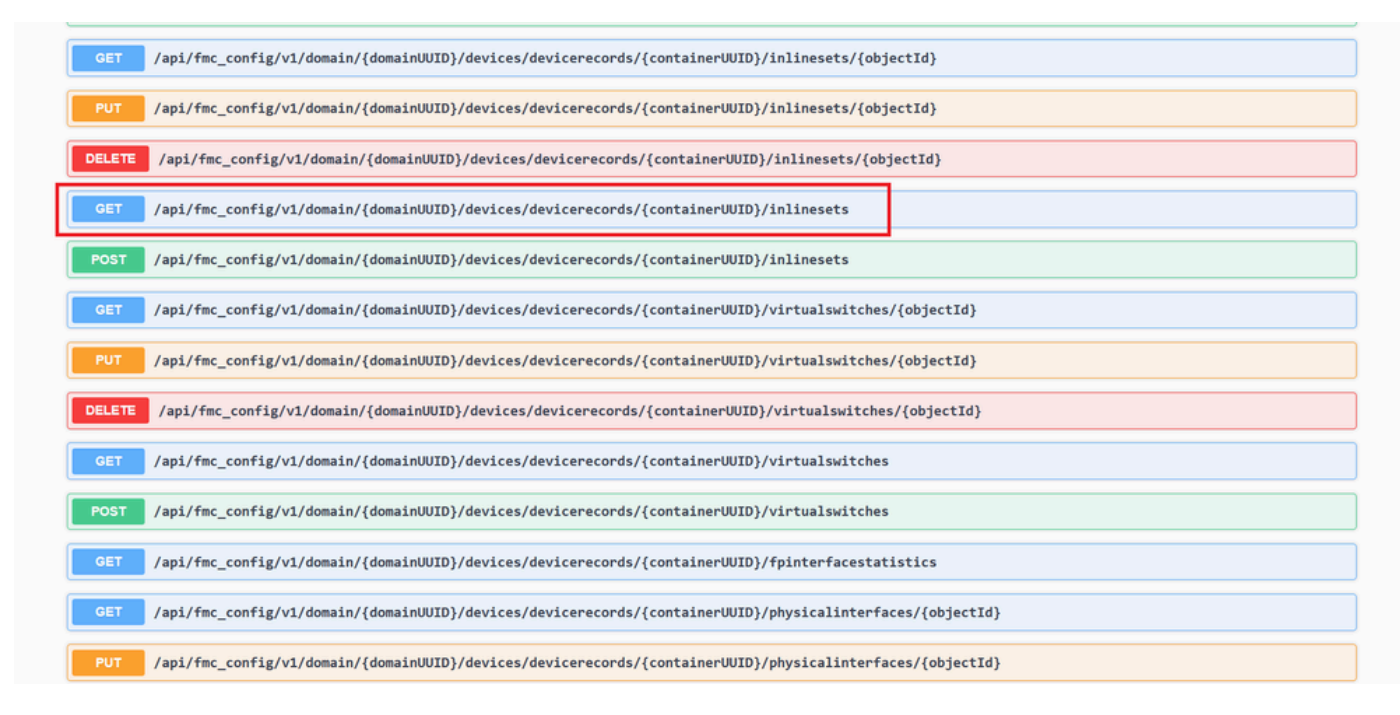

Inline Sets GET-Option

#### Schritt 4: Klicke auf die Schaltfläche "Try it Out".

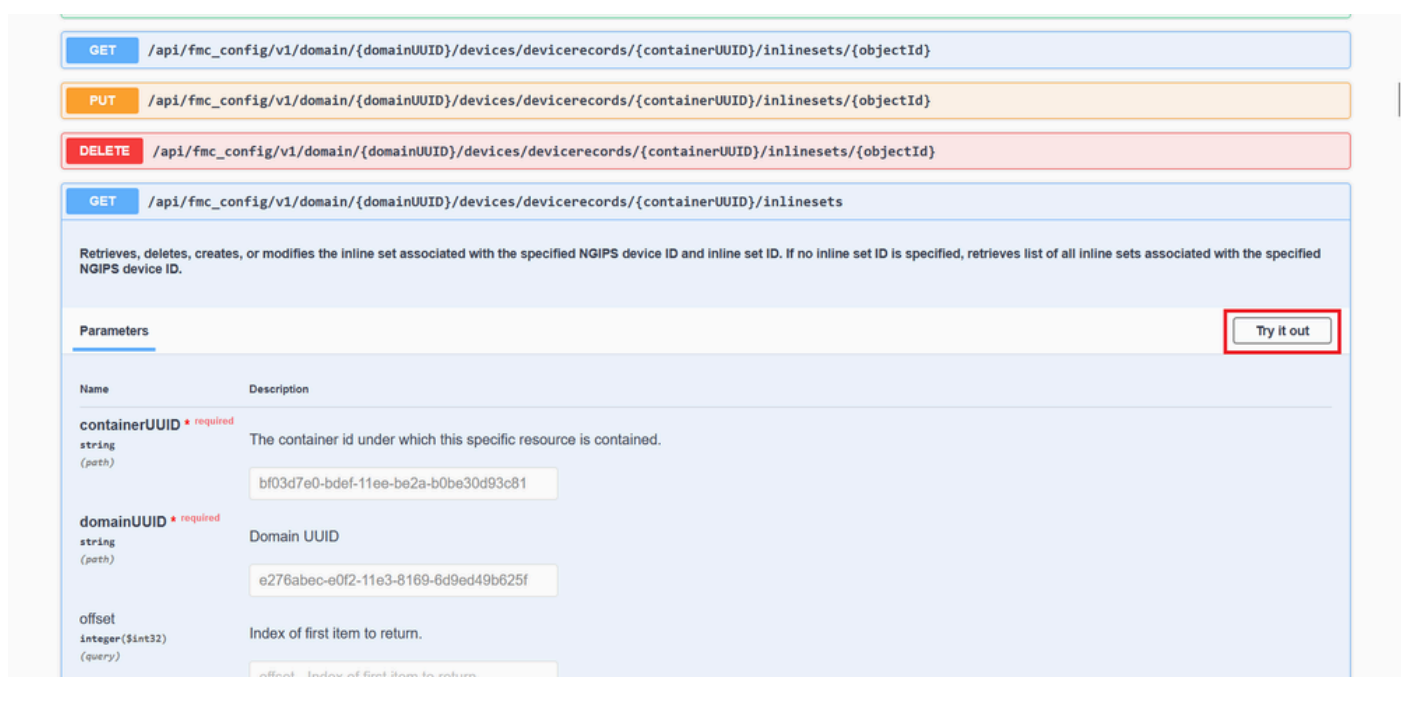

Inline Set GET Try Out-Taste

Schritt 5: Ersetzen Sie das Feld containerUUID durch die FTD UUID (diese wird durch den Befehl in dershow version FTD-Befehlszeile angezeigt) und klicken Sie auf **Ausführen**.

| Name                                      | Description                                                                             |  |
|-------------------------------------------|-----------------------------------------------------------------------------------------|--|
| containerUUID * <sup>required</sup>       | The container id under which this specific resource is contained.                       |  |
| (path)                                    | bf03d7e0-bdef-11ee-be2a-b0be30d93c81                                                    |  |
| domainUUID * required<br>string<br>(eath) | Domain UUID                                                                             |  |
| (,,                                       | e276abec-e0f2-11e3-8169-6d9ed49b625f                                                    |  |
| Dffset<br>integer(\$int32)<br>(query)     | Index of first item to return.                                                          |  |
|                                           | offset - Index of first item to return.                                                 |  |
| imit<br>Integer(\$int32)<br>(averv)       | Number of items to return.                                                              |  |
|                                           | limit - Number of items to return.                                                      |  |
| expanded<br>seelean<br>(query)            | If set to true, the GET response displays a list of objects with additional attributes. |  |
|                                           |                                                                                         |  |

Ausführung von Inline Sets

Schritt 6: Blättern Sie nach unten zum **Antworttext**, und kopieren Sie die ID der Schnittstelle, die für die Fehlerbehebung erforderlich ist. In diesem Fall handelt es sich um Inline Set **C**.

#### "id": "005056B3-BB52-Oed3-0000-021474837838",

| https://   | /10.88.243.58:43010/api/fmc_config/v1/domain/e276abec-e0f2-11e3-8169-6d9ed496625f/devices/devicescords/bf03d7e0-bdef-11ee-be2a-bbbe30d93c81/inlinesets |
|------------|----------------------------------------------------------------------------------------------------|
| Server res | rsponse                                                                                                    |
| Code       | Details                                                                                                    |
| 200        | Response body                                                                                                    |
|            | <pre>'i'' '''''''''''''''''''''''''''''''''</pre>                                                                                                    |
|            | Response headers                                                                                                    |

Inline-Sets GET-Antworttext

Schritt 7. Navigieren Sie zur GET-Option für:

#### /api/fmc\_config/v1/domain/{domainUUID}/devices/devicerecords/{containerUUID}/inlinesets/{objectId}

| PUr /api/fmc_config/vl/domain/{domainUUID}/devices/devicerecords/{containerUUID}/fplogicalinterfaces/{objectId}    |
|----------------------------------------------------------------------------------------------------|
| DELETE /api/fmc_config/v1/domain/{domainUUID}/devices/devicerecords/{containerUUID}/fplogicalinterfaces/{objectId} |
| GET /api/fmc_config/v1/domain/{domainUUID}/devices/devicerecords/{containerUUID}/fplogicalinterfaces               |
| POST /api/fmc_config/v1/domain/{domainUUID}/devices/devicerecords/{containerUUID}/fplogicalinterfaces              |
| <pre>GET /api/fmc_config/v1/domain/{domainUUID}/devices/devicerecords/{containerUUID}/inlinesets/{objectId}</pre>  |
| PUT /api/fmc_config/v1/domain/{domainUUID}/devices/devicerecords/{containerUUID}/inlinesets/{objectId}             |
| DELETE /api/fmc_config/v1/domain/{domainUUID}/devices/devicerecords/{containerUUID}/inlinesets/{objectId}          |
| GET /api/fmc_config/v1/domain/{domainUUID}/devices/devicerecords/{containerUUID}/inlinesets                        |
| POST /api/fmc_config/v1/domain/{domainUUID}/devices/devicerecords/{containerUUID}/inlinesets                       |
| GET /api/fmc_config/v1/domain/{domainUUID}/devices/devicerecords/{containerUUID}/virtualswitches/{objectId}        |
| PUT /api/fmc_config/v1/domain/{domainUUID}/devices/devicerecords/{containerUUID}/virtualswitches/{objectId}        |
| DELETE /api/fmc_config/v1/domain/(domainUUID)/devices/devicerecords/{containerUUID}/virtualswitches/{objectId}     |
| GET /api/fmc_config/v1/domain/UUID}/devices/devicerecords/{containerUUID}/virtualswitches                          |
|                                                                                                    |

POST /ani/fmc config/v1/domain//domainIIITD1/devices/devicerecords//containerIIITD1/virtualswitches

Inline-Sets GET-Objekt-ID

#### Schritt 8: Klicke auf die Schaltfläche "Try it Out".

| GEI /api/tmc_con                             | tig/vl/domain/{domainuul}/devices/devicerecords/{containeruul}/inlinesets/{objectid}                                                                                                    |
|----------------------------------------------|----------------------------------------------------------------------------------------------------|
| Retrieves, deletes, creates,                 | or modifies the inline set associated with the specified NGIPS device ID and inline set ID. If no inline set ID is specified, retrieves list of all inline sets associated with the specified |
| NGIPS device ID.                             |                                                                                                    |
| Parameters                                   | Try it out                                                                                                    |
|                                              |                                                                                                    |
| Name                                         | Description                                                                                                    |
| objectId * required<br>string<br>(path)      | Unique identifier of an inline set.                                                                                                    |
| (),                                          | objectId - Unique identifier of an inline set.                                                                                                    |
| containerUUID * required<br>string<br>(path) | The container id under which this specific resource is contained.                                                                                                    |
|                                              | containerUUID - The container id under which                                                                                                    |
| domainUUID * required                        | Domain UUID                                                                                                    |
| (path)                                       |                                                                                                    |

Inline Sets GET-Objekt-ID Ausprobieren

Schritt 9. Ersetzen Sie das **objectId**-Feld durch die in Schritt 6 verwendete ID und die **containerUUID** durch die in Schritt 5 verwendete FTD-UUID. Klicken Sie anschließend auf die Schaltfläche **Ausführen**.

| Parameters     Cancel       Name     Description       objectId * required<br>straing<br>(path)     Unique identifier of an inline set.       (path)     005056B3-BB52-0ed3-0000-021474837838       the container id under which this specific resource is contained.     Dio30506B3-BB52-0ed3-0000-021474837838       the container id under which this specific resource is contained.     Dio30700-bdef-11ee-be2a-b0be30d93c81       the container id under which this specific resource is contained.     Dio30700-bdef-11ee-be2a-b0be30d93c81       the container id under which this specific resource is contained.     Economic UUD       the container id under which this specific resource is contained.     Economic UUD       the container id under which this specific resource is contained.     Economic UUD       the container id under which this specific resource is contained.     Economic UUD       the container id under which this specific resource is contained.     Economic UUD       the container id under which this specific resource is contained.     Economic UUD       the container id under which this specific resource is contained.     Economic UUD       the container id under which this specific resource is contained.     Economic UUD       the container id under which this specific resource is contained.     Economic UUD       the container id under which this specific resource is contained.     Economic UUD       the container id under which this specific resource is contained.     Ec                                                                                                    | NGIPS device ID.                |                                                                   |        |
|----------------------------------------------------------------------------------------------------|---------------------------------|-------------------------------------------------------------------|--------|
| Name     Description       objectId * required<br>string<br>(peth)     Unique identifier of an inline set.       005056B3-BB52-0ed3-0000-021474837838       005056B3-BB52-0ed3-0000-021474837838 <th>Parameters</th> <th></th> <th>Cancel</th>                                                                                                    | Parameters                      |                                                                   | Cancel |
| objectId * required       Unique identifier of an inline set.         string       005056B3-BB52-0ed3-0000-021474837838         containerUUID * required       The container id under which this specific resource is contained.         (path)       bf03d7e0-bdef-11ee-be2a-b0be30d93c81         domainUUID * required       Domain UUID         string       Domain UUID         (path)       bf03d7e0-bdef-11ee-be2a-b0be30d93c81         domainUUID * required       bf03d7e0-bdef-11ee-be2a-b0be30d93c81         string       Domain UUID         (path)       E276abec-e0f2-11e3-8169-6d9ed49b625f                                                                                                    | Name                            | Description                                                       |        |
| (perch) 005056B3-BB52-0ed3-0000-021474B3783B<br>containerUUID * required<br>string<br>(perch) bf03d7e0-bdef-11ee-be2a-b0be30d93c81<br>containeUUID * required<br>string<br>(perch) container id under which this specific resource is contained.<br>bf03d7e0-bdef-11ee-be2a-b0be30d93c81<br>containerUUID * required<br>string<br>(perch) container id under which this specific resource is contained.<br>bf03d7e0-bdef-11ee-be2a-b0be30d93c81<br>containerUUID * required<br>string<br>(perch) container id under which this specific resource is contained.<br>bf03d7e0-bdef-11ee-be2a-b0be30d93c81<br>containerUUID * required<br>string<br>(perch) container id under which this specific resource is contained.<br>bf03d7e0-bdef-11ee-be2a-b0be30d93c81<br>container id under which this specific resource is contained.<br>bf03d7e0-bdef-11ee-be2a-b0be30d93c81<br>container id under which this specific resource is contained.<br>bf03d7e0-bdef-11ee-be2a-b0be30d93c81<br>container id under which this specific resource is contained.<br>bf03d7e0-bdef-11ee-be2a-b0be30d93c81<br>container id under which this specific resource is contained.<br>bf03d7e0-bdef-11ee-be2a-b0be30d93c81<br>container id under which this specific resource is contained.<br>bf03d7e0-bdef-11ee-be2a-b0be30d93c81<br>container id under which this specific resource is contained.<br>bf03d7e0-bdef-11ee-be2a-b0be30d93c81<br>container id under which this specific resource is contained.<br>bf03d7e0-bdef-11ee-be2a-b0be30d93c81<br>container id under which this specific resource is contained.<br>bf03d7e0-bdef-11ee-be2a-b0be30d93c81<br>container id under which this specific resource is contained.<br>bf03d7e0-bdef-11ee-be2a-b0be30d93c81<br>container id under which this specific resource is contained.<br>bf03d7e0-bdef-11ee-be2a-b0be30d93c81<br>container id under which this specific resource is container id under which this specific resource is container.<br>bf03d7e0-bdef-11ee-be2a-b0be30d93c81<br>container id under which this specific resource is container id under which this specific resource is container id under which this specific resource is container id under which this specific | objectId * required<br>string   | Unique identifier of an inline set.                               |        |
| containerUUID * required       The container id under which this specific resource is contained.         (perth)       bf03d7e0-bdef-11ee-be2a-b0be30d93c81         domainUUID * required       Domain UUID         string<br>(perth)       comain UUID         \$e276abec-e0f2-11e3-8169-6d9ed49b625f                                                                                                    | (path)                          | 005056B3-BB52-0ed3-0000-021474837838                              |        |
| (peth) bf03d7e0-bdef-11ee-be2a-b0be30d93c81<br>domainUUID * required<br>trring<br>(peth) e276abec-e0f2-11e3-8169-6d9ed49b625f                                                                                                    | containerUUID * required        | The container id under which this specific resource is contained. |        |
| domainUUID * required<br>string Domain UUID<br>(parth) e276abec-e0f2-11e3-8169-6d9ed49b625f                                                                                                    | (path)                          | bf03d7e0-bdef-11ee-be2a-b0be30d93c81                              |        |
| (poth)<br>e276abec-e0f2-11e3-8169-6d9ed49b625f                                                                                                    | domainUUID * required<br>string | Domain UUID                                                       |        |
|                                                                                                    | (path)                          | e276abec-e0f2-11e3-8169-6d9ed49b625f                              |        |
|                                                                                                    |                                 | Execute                                                           |        |
| Execute                                                                                                    | Responses                       |                                                                   |        |
| Execute                                                                                                    | Code Description                |                                                                   | Links  |
| Responses Code Description Links                                                                                                    |                                 |                                                                   |        |

Ausführung der Inline Sets GET-Objekt-ID

#### Schritt 10. Validieren Sie den Antworttext der REST-API-Abfrage.

| https:/   | //10.88.743.38(43818/api/fec_confsg/xi/domain/ei/babec-e872-11e3-8169-6dPed49bL3F/devices/devicesconds/b783d/e8-bedF-11ee-be2a-bbbe38873C81/inlinesets/09305b83-8852-0ed3-0000-071474837838                                                                                                    |
|-----------|----------------------------------------------------------------------------------------------------|
| Server re | esponse                                                                                                    |
| Code      | Details                                                                                                    |
| 200       | Response body                                                                                                    |
|           | <pre>^*_rame*: "C_,<br/>*rame*: "C_,<br/>*rest*: "Titkes,<br/>"Titkes"; {<br/>*rest*: "https://10.88.243.58:43010/api/fmc_config/v1/domain/e276abec-e0f2-11e3-8160-6d9ed49b625f/devices/devicerecords/bf03d7e0-bdef-11ee-be2a-bdbe30693c81/inlinesets/00505683-8852-0ed3-0000-<br/>%<br/>%<br/>%<br/>%<br/>%<br/>%<br/>%<br/>%<br/>%<br/>%<br/>%<br/>%<br/>%<br/>%<br/>%<br/>%<br/>%</pre> |

Inline-Sets GET-Objekt-ID Antworttext

Die Schnittstelle Ethernet1/6 wird als erste Komponente des Inline-Sets hinzugefügt, während Ethernet1/5 als zweite Komponente hinzugefügt wird. Dies liegt daran, dass die zugewiesene Schnittstellen-ID für Ethernet1/6 alphabetisch niedriger ist als Ethernet1/5. Dies validiert die Logik, die das FMC für die Schnittstellenzuweisung bei Inline-Sets verwendet.

#### Problemumgehung

Die Schnittstellen-ID wird von FXOS zum Zeitpunkt der Erstellung des logischen Geräts zugewiesen, sodass die Schnittstellen auf FXOS-Ebene entfernt und in der gewünschten Reihenfolge gelesen werden müssen, damit die ID erneut zugewiesen werden kann.

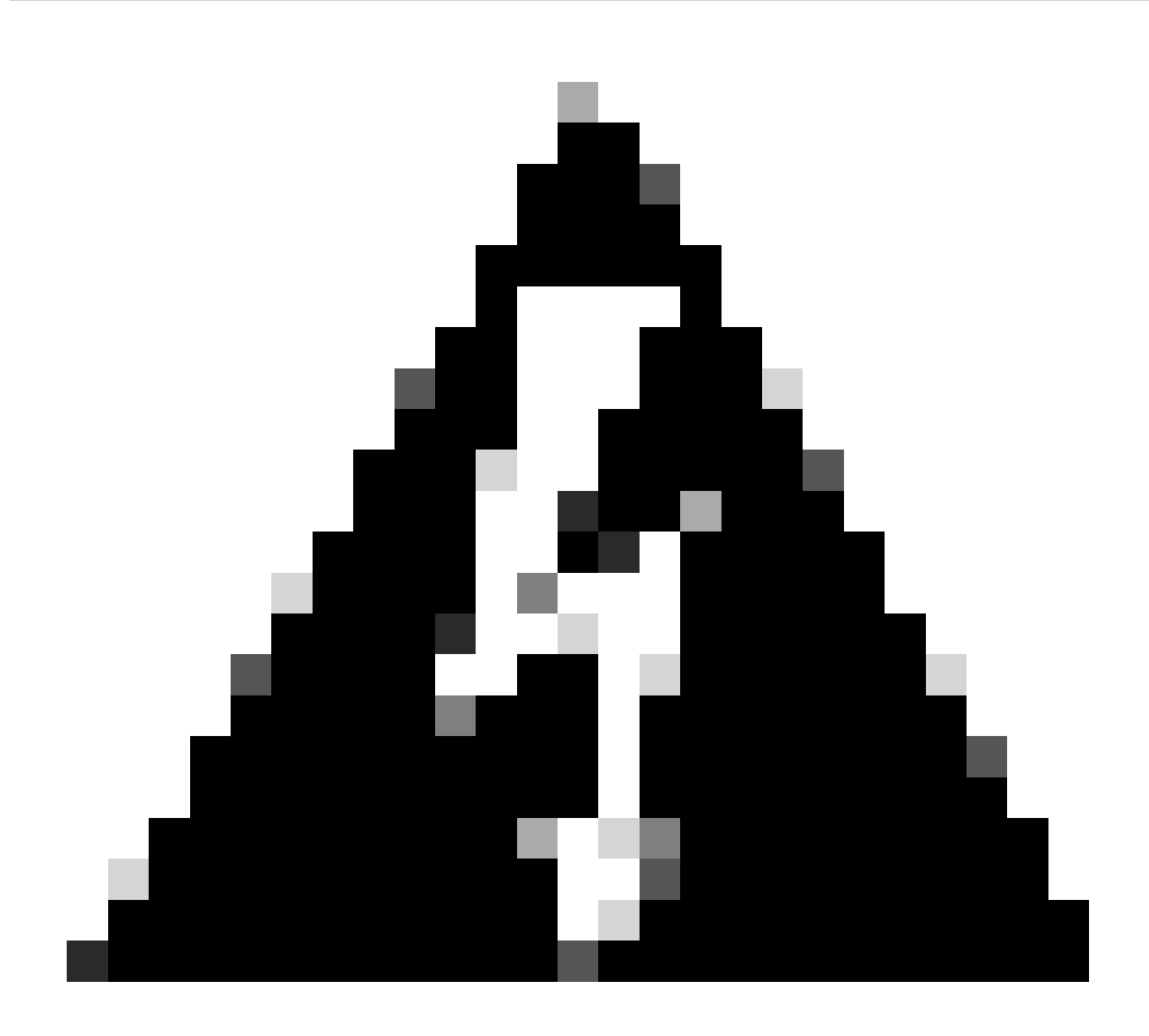

**Warnung**: Die nächste Problemumgehung gilt nur für die Serien FPR4100 und FPR9300. Für jede andere Secure Firewall-Hardware muss ein Image erstellt werden. Außerdem führt diese Problemumgehung zu einer Unterbrechung des Datenverkehrs. In diesem Sinne werden FMC-, FTD- und FXOS-Backups sowie ein geplantes Wartungsfenster dringend empfohlen.

Schritt 1: Melden Sie sich beim FMC an, und löschen Sie die problematische Inline-Gruppe auf dem nächsten Pfad:

**Devices > Device Management > Edit the desired FTD > Inline Sets.** 

| þ     | Firewall Management C<br>Devices / Secure Firewall InlineSe | enter<br>ts | Overview        | Analysis | Policies | Devices | Objects | Integration | Deploy       | ۹ 🖌         | ۵     | admin      ▼        |
|-------|-------------------------------------------------------------|-------------|-----------------|----------|----------|---------|---------|-------------|--------------|-------------|-------|---------------------|
| FTD   | renower 4110 Threat Defense                                 |             |                 |          |          |         |         |             |              |             |       | Save Cancel         |
| Devic | e Routing Interfaces                                        | Inline Sets | DHCP            | VTEP     |          |         |         |             |              |             |       |                     |
|       |                                                             |             |                 |          |          |         |         |             |              |             |       | Add Inline Set      |
| Name  |                                                             | Inte        | erface Pairs    |          |          |         |         |             |              |             |       |                     |
| A     |                                                             | Insi        | de-A<->Outsid   | ie-A     |          |         |         |             |              |             |       | /1                  |
| в     |                                                             | Insi        | ide-B<->Outsic  | de-B     |          |         |         |             |              |             |       | /1                  |
| С     |                                                             | Out         | tside-C<->Insid | ie-C     |          |         |         |             |              |             |       | / 🖬                 |
|       |                                                             |             |                 |          |          |         |         |             |              |             |       |                     |
|       |                                                             |             |                 |          |          |         |         |             |              |             |       |                     |
|       |                                                             |             |                 |          |          |         |         |             |              |             |       |                     |
|       |                                                             |             |                 |          |          |         |         |             |              |             |       |                     |
|       |                                                             |             |                 |          |          |         |         |             | Displaying 1 | -3 of 3 row | ns IK | < Page 1 of 1 > > C |
|       |                                                             |             |                 |          |          |         |         |             |              |             |       |                     |

Löschen der Inline-Gruppe

#### Schritt 2: Speichern und Bereitstellen von Änderungen

| Firewall Management Center<br>Devices / Secure Firewall InlineSets     | Overview Analysis    | Policies Devi | vices Objects | Integration | Depkoy Q 🧟 🏟 🍘 admin 🔻 🖓 secure                                               |
|------------------------------------------------------------------------|----------------------|---------------|---------------|-------------|-------------------------------------------------------------------------------|
| FTD                                                                    |                      |               |               |             | You have unsaved change Save Cancel                                           |
| Cisco Firepower 4110 Threat Defense Device Routing Interfaces Inline S | Sets DHCP VTEP       |               |               |             |                                                                               |
|                                                                        |                      |               |               |             |                                                                               |
| Name                                                                   | Interface Pairs      |               |               |             |                                                                               |
| A                                                                      | Inside-A<->Outside-A |               |               |             | /1                                                                            |
| В                                                                      | Inside-B<->Outside-B |               |               |             | /1                                                                            |
|                                                                        |                      |               |               |             |                                                                               |
|                                                                        |                      |               |               |             |                                                                               |
|                                                                        |                      |               |               |             |                                                                               |
|                                                                        |                      |               |               |             |                                                                               |
|                                                                        |                      |               |               |             |                                                                               |
|                                                                        |                      |               |               | D           | isplaying 1-2 of 2 rows $ \langle \langle Page 1  ight]$ of 1 $\rangle >  C $ |

Bereitstellung von Inline Set-Löschung

Schritt 3: Melden Sie sich beim FCM des Geräts an, navigieren Sie zu Logical Devices (Logische Geräte), und bearbeiten Sie das gewünschte Logical Device (Logisches Gerät).

| Overview      | Interfaces     | Logical Devices | Security Engine | Platform Settin | igs                             |             |                           |                     |                     | System Tools Help admin |
|---------------|----------------|-----------------|-----------------|-----------------|---------------------------------|-------------|---------------------------|---------------------|---------------------|-------------------------|
| Logical Devic | e List         |                 |                 | (1 Native in    | stance) 0% (0 of 22) Cores Avai | lable       |                           |                     |                     | C Refresh 3 Add •       |
| FTD-1         |                |                 | Standalone      | Status:ok       |                                 |             |                           |                     |                     |                         |
| Applicat      | ion            | Version         | Resource F      | Profile         | Management IP                   | Gateway     | Manag                     | ement Port          | Status              |                         |
| FTD           |                | 7.2.5.1.29      |                 |                 | 10.88.171.89                    | 10.88.171.1 | Etherne                   | t1/8                | Tonline Online      | 💌 🎋 c 🕍                 |
|               | Interface Name |                 |                 |                 | Туре                            |             | Attributes                |                     |                     |                         |
|               | Ethernet1/1    |                 |                 |                 | data                            |             | Cluster Operational State | us : not-applicable |                     |                         |
|               | Ethernet1/2    |                 |                 |                 | data                            |             | FIREPOWER-MGMT-IP         | : 10.88.171.89      |                     |                         |
|               | Ethernet1/3    |                 |                 |                 | data                            |             | HA-ROLE                   | : standalone        |                     |                         |
|               | Ethernet1/4    |                 |                 |                 | data                            |             | UUID                      | : bf03d7e0-bdef-11e | e-be2a-b0be30d93c81 |                         |
|               | Ethernet1/5    |                 |                 |                 | data                            |             |                           |                     |                     |                         |
|               | Ethernet1/6    |                 |                 |                 | data                            |             |                           |                     |                     |                         |

#### Bearbeiten logischer Geräte

Schritt 4: Entfernen Sie beide Schnittstellen des problematischen Inline-Sets, in diesem Beispiel Ethernet1/5 und Ethernet1/6, und speichern Sie die Änderungen.

| ō        | verview Interfaces                      | Logical Devices Secu       | rity Engine Platform Setti | ings          |   |             |                    |        | System Tools | Help admin |
|----------|-----------------------------------------|----------------------------|----------------------------|---------------|---|-------------|--------------------|--------|--------------|------------|
| Ed<br>St | liting - FTD-1<br>andalone   Cisco Secu | re Firewall Threat Defense | 7.2.5.1.29                 |               |   |             |                    |        | Save         | Cancel     |
| Da       | ita Ports                               |                            |                            |               |   |             |                    |        |              |            |
| E        | themet1/1                               |                            |                            |               |   |             |                    |        |              |            |
| E        | thernet1/2                              |                            |                            |               |   |             |                    |        |              |            |
| E        | thernet1/3                              |                            |                            |               |   |             |                    |        |              |            |
| E        | themet1/4<br>themet1/5<br>themet1/6     |                            |                            | Ethernet1/6   |   |             | _                  |        |              |            |
| E        | thernet1/7                              |                            |                            | Ethernet1/5   |   |             |                    |        |              |            |
|          |                                         |                            |                            |               | _ |             | FTD - 7.2.5.208    |        |              |            |
|          |                                         |                            |                            | Ethernet1/2   |   |             | Click to configure |        |              |            |
|          |                                         |                            |                            | Ethernet1/3   |   |             | -                  |        |              |            |
| De       | corators                                | •                          |                            | Ethernet1/1   |   |             |                    |        |              |            |
|          |                                         |                            |                            |               |   |             |                    |        |              |            |
|          | Application                             | Version                    | Resource Profile           | Management IP |   | Gateway     | Management Port    | Status |              |            |
| 9        | FTD                                     | 7.2.5.1.29                 |                            | 10.88.171.89  |   | 10.88.171.1 | Ethernet1/8        | online |              |            |
|          | Interface Name                          |                            |                            | Туре          |   |             |                    |        |              |            |
|          | Ethernet1/1                             |                            |                            | data          |   |             |                    |        |              |            |
|          | Ethernet1/2                             |                            |                            | data          |   |             |                    |        |              |            |
|          | Ethernet1/3                             |                            |                            | data          |   |             |                    |        |              |            |

Entfernen der Inline Set-Schnittstelle

Schritt 5: Navigieren Sie auf FMC zu **Devices > Device Management (Geräte > Geräteverwaltung)**, bearbeiten Sie die gewünschte **FTD**, und navigieren Sie zur Registerkarte **Interfaces (Schnittstellen)**, klicken Sie auf die Schaltfläche **Sync Device (Gerät synchronisieren)**, speichern Sie die Änderungen, und stellen Sie sie bereit.

| Firewall Management Cer<br>Devices / Secure Firewall Interfaces         | nter <sub>Overvie</sub> | w Analysi: | s Policies     | Devices | Objects         | Integration |                    | De           | ploy Q | 🖉 ¢        | 🕜 admir     | n▼ alaala<br>cisco | SECURE  |
|-------------------------------------------------------------------------|-------------------------|------------|----------------|---------|-----------------|-------------|--------------------|--------------|--------|------------|-------------|--------------------|---------|
| FTD<br>Cisco Firepower 4110 Threat Defense<br>Device Routing Interfaces | Inline Sets DHC         | P VTEP     |                |         |                 |             |                    |              |        |            | ed changes  | Save               | Cancel  |
| Interface configuration has changed on de                               | levice. Click to know r | nore.      |                |         |                 |             | Q Sea              | rch by name  |        | Sync       | Device      | Add Inter          | faces 🔻 |
| Interface                                                               | Logical Name            | Туре       | Security Zones | MAC Ad  | dress (Active/S | tandby)     | IP Address         |              | Path   | Monitoring | Virtual Rou | ıter               |         |
| thernet1/1                                                              | Inside-A                | Physical   |                |         |                 |             |                    |              | Disat  | led        |             |                    | 1       |
| SEthernet1/2                                                            | Outside-A               | Physical   |                |         |                 |             |                    |              | Disat  | led        |             |                    | 1       |
| ta Ethernet1/3                                                          | Inside-B                | Physical   |                |         |                 |             |                    |              | Disat  | led        |             |                    | 1       |
| thernet1/4                                                              | Outside-B               | Physical   |                |         |                 |             |                    |              | Disat  | led        |             |                    | /       |
| e themet1/5                                                             | Inside-C                | Physical   |                |         |                 |             |                    |              | Disat  | led        | Global      |                    |         |
| 😑 🕼 Ethernet1/6                                                         | Outside-C               | Physical   |                |         |                 |             |                    |              | Disat  | led        | Global      |                    |         |
| Ethernet1/8                                                             | diagnostic              | Physical   |                |         |                 |             |                    |              | Disat  | led        | Global      |                    | 1       |
|                                                                         |                         |            |                |         |                 |             |                    |              |        |            |             |                    |         |
|                                                                         |                         |            |                |         |                 | Displaying  | 1-7 of 7 interface | es IK K Page | 1      |            |             | of 1 >             | ЯC      |

FTD-Inline-Synchronisierung nach Entfernung

Schritt 6: Bearbeiten Sie das logische Gerät erneut, fügen Sie die erste Schnittstelle (Ethernet1/5) erneut hinzu, und speichern Sie die Änderungen.

| Overview Interfaces Logical Devices Security Engine Platform Security Engine      | ettings       |             |                                   |        | System Tools | Help admin |
|-----------------------------------------------------------------------------------|---------------|-------------|-----------------------------------|--------|--------------|------------|
| Editing - FTD-1<br>Standalone   Cisco Secure Firewall Threat Defense   7.2.5.1.29 |               |             |                                   |        | Save         | Cancel     |
| Data Ports                                                                        |               |             |                                   |        |              |            |
| Ethernet1/1                                                                       |               |             |                                   |        |              |            |
| Ethernet1/2                                                                       |               |             |                                   |        |              |            |
| Ethernet1/3                                                                       |               |             |                                   |        |              |            |
| Ethernet1/4                                                                       |               |             |                                   |        |              |            |
| Ethernet1/S                                                                       | Ethernet1/4   |             | -                                 |        |              |            |
| Ethernet1/6                                                                       |               |             |                                   |        |              |            |
| Ethernet1/7                                                                       | Ethernet1/2   |             |                                   |        |              |            |
|                                                                                   |               |             | FTD - 7.2.5.208                   |        |              |            |
|                                                                                   | Ethernet1/3   |             | Ethernet1/8<br>Click to configure |        |              |            |
|                                                                                   |               |             |                                   |        |              |            |
| Decorators                                                                        | Ethernet1/1   |             | -                                 |        |              |            |
|                                                                                   |               |             |                                   |        |              |            |
|                                                                                   |               |             |                                   |        |              |            |
|                                                                                   |               |             |                                   |        |              |            |
|                                                                                   |               |             |                                   |        |              |            |
|                                                                                   |               |             |                                   |        |              |            |
| Application Version Resource Profile                                              | Management IP | Gateway     | Management Port                   | Status |              |            |
| FTD 7.2.5.1.29                                                                    | 10.88.171.89  | 10.88.171.1 | Ethernet1/8                       | online |              |            |
| Interface Name                                                                    | Туре          |             |                                   |        |              |            |
| Ethernet1/1                                                                       | data          |             |                                   |        |              |            |
| Ethernet1/2                                                                       | data          |             |                                   |        |              |            |
| Ethernet1/3                                                                       | data          |             |                                   |        |              |            |

Erste Inline Set-Schnittstelle hinzufügen

#### Schritt 7. Klicken Sie auf die Sync Device Schaltfläche, speichern Sie die Änderungen, und stellen Sie sie erneut bereit.

| Firewall Management Center<br>Devices / Secure Firewall Interfaces                  | Overview Analys | is Policies    | Devices Obje   | cts Integration |                     | Deploy Q 🥂 🌣    | 🕑 admin 🕇 🏻 🖏  | SECURE      |
|-------------------------------------------------------------------------------------|-----------------|----------------|----------------|-----------------|---------------------|-----------------|----------------|-------------|
| FTD<br>Cisco Firepower 4110 Threat Defense<br>Device Routing Interfaces Inline Sets | DHCP VTEP       |                |                |                 |                     |                 | ed change:     | Cancel      |
| Interface configuration has changed on device. Click t                              | to know more.   |                |                |                 | Q Search by name    | Sync            | Add I          | nterfaces 🔻 |
| Interface Logical Nam                                                               | ne Type         | Security Zones | MAC Address (A | ctive/Standby)  | IP Address          | Path Monitoring | Virtual Router |             |
| log Ethernet1/1 Inside-A                                                            | Physical        |                |                |                 |                     | Disabled        |                | 1           |
| Sethernet1/2 Outside-A                                                              | Physical        |                |                |                 |                     | Disabled        |                | /           |
| Ethernet1/3 Inside-B                                                                | Physical        |                |                |                 |                     | Disabled        |                | /           |
| Ethernet1/4 Outside-B                                                               | Physical        |                |                |                 |                     | Disabled        |                | /           |
| Ethernet1/5 Inside-C                                                                | Physical        |                |                |                 |                     | Disabled        | Global         | 1           |
| Cutside-C                                                                           | Physical        |                |                |                 |                     | Disabled        | Global         |             |
| Ethernet1/8 diagnostic                                                              | Physical        |                |                |                 |                     | Disabled        | Global         | 1           |
|                                                                                     |                 |                |                | Displaying      | 1-7 of 7 interfaces | age 1           | of 1           | 2 21 6      |

FTD-Synchronisierung nach dem Hinzufügen der ersten Schnittstelle

Schritt 8: Bearbeiten Sie das logische Gerät erneut, fügen Sie die erste Schnittstelle (Ethernet1/6) noch einmal hinzu, und speichern Sie die Änderungen.

| Overview Interfaces                        | Logical Devices Securi          | ty Engine Platform Set | tings                       |    |             |                                   |        | System Tools | Help admin |
|--------------------------------------------|---------------------------------|------------------------|-----------------------------|----|-------------|-----------------------------------|--------|--------------|------------|
| Editing - FTD-1<br>Standalone   Cisco Secu | ire Firewall Threat Defense   7 | 7.2.5.1.29             |                             |    |             |                                   |        | Save         | Cancel     |
| Data Ports                                 |                                 |                        |                             |    |             |                                   |        |              |            |
| Ethernet1/1                                |                                 |                        |                             |    |             |                                   |        |              |            |
| Ethernet1/2                                |                                 |                        |                             |    |             |                                   |        |              |            |
| Ethernet1/3                                |                                 |                        |                             |    |             |                                   |        |              |            |
| Ethernet1/4                                |                                 |                        |                             |    |             |                                   |        |              |            |
| Ethernet1/5                                |                                 |                        | Ethernet1/4                 |    |             | -                                 |        |              |            |
| Ethernet1/6<br>Ethernet1/7                 | 1                               |                        | Ethernet1/5                 |    |             | _                                 |        |              |            |
|                                            |                                 |                        | Ethernet1/2 FTD - 7.2.5.208 |    |             |                                   |        |              |            |
|                                            |                                 |                        | Ethernet1/3                 |    |             | Ethernet1/8<br>Click to configure |        |              |            |
| Decorators                                 |                                 |                        | Ethernet1/1                 |    |             | -                                 |        |              |            |
|                                            |                                 |                        |                             |    |             |                                   |        |              |            |
|                                            |                                 |                        |                             |    |             |                                   |        |              |            |
|                                            |                                 |                        |                             |    |             |                                   |        |              |            |
| Application                                | Version                         | Resource Profile       | Managemen                   | IP | Gateway     | Management Port                   | Status |              |            |
| G FTD                                      | 7.2.5.1.29                      |                        | 10.88.171.89                |    | 10.88.171.1 | Ethernet1/8                       | online |              | _          |
| Interface Name                             | 1                               |                        | Туре                        |    |             |                                   |        |              |            |
| Ethernet1/1                                |                                 |                        | data                        |    |             |                                   |        |              |            |
| Ethernet1/2                                |                                 |                        | data                        |    |             |                                   |        |              |            |
| Ethernet1/3                                |                                 |                        | data                        |    |             |                                   |        |              |            |

Zweite Inline Set-Schnittstelle hinzufügen

#### Schritt 9. Wiederholen Sie Schritt 5, indem Sie auf die Sync Device Schaltfläche klicken, die Änderungen speichern und dann bereitstellen.

| Firewall Management Ce<br>Devices / Secure Firewall Interface           | enter Overvie           | w Analysis | Policies       | Devices | Objects          | Integration  |                    | Deploy Q | 🖉 🗘       | 🕜 admin <del>-</del> | cisco S     | ECURE  |
|-------------------------------------------------------------------------|-------------------------|------------|----------------|---------|------------------|--------------|--------------------|----------|-----------|----------------------|-------------|--------|
| FTD<br>Cisco Firepower 4110 Threat Defense<br>Device Routing Interfaces | Inline Sets DHC         | P VTEP     |                |         |                  |              |                    |          |           | d change             | Save        | Cancel |
| Interface configuration has changed on                                  | device. Click to know I | more.      |                |         |                  |              | Q Search by name   |          | Sync      | Device               | Add Interfa | ices 🔻 |
| Interface                                                               | Logical Name            | Туре       | Security Zones | MAC A   | ddress (Active/S | tandby)      | IP Address         | Path M   | onitoring | Virtual Route        | r           |        |
| thernet1/1                                                              | Inside-A                | Physical   |                |         |                  |              |                    | Disable  | d         |                      |             | /      |
| Ethernet1/2                                                             | Outside-A               | Physical   |                |         |                  |              |                    | Disable  | d         |                      |             | /      |
| thernet1/3                                                              | Inside-B                | Physical   |                |         |                  |              |                    | Disable  | d         |                      |             | /      |
| le Ethernet1/4                                                          | Outside-B               | Physical   |                |         |                  |              |                    | Disable  | d         |                      |             | /      |
| Ethernet1/5                                                             | Inside-C                | Physical   |                |         |                  |              |                    | Disable  | d         | Global               |             | /      |
| C fé Ethernet1/6                                                        |                         | Physical   |                |         |                  |              |                    | Disable  | d         |                      |             |        |
| Ethernet1/8                                                             | diagnostic              | Physical   |                |         |                  |              |                    | Disable  | d         | Global               |             | /      |
|                                                                         |                         |            |                |         |                  | Displaying 1 | -7 of 7 interfaces | nge 1    |           |                      | of 1 → ⇒    | ) C    |

FTD-Synchronisierung nach dem Hinzufügen der zweiten Schnittstelle

Schritt 10. Konfigurieren Sie die Schnittstellen mit den gleichen Parametern wie zuvor, und fügen Sie den Inline-Satz erneut hinzu.

| Firewall Management Center<br>Devices / Secure Firewall InlineSets | Overview           | Analysis F | Policies | Devices | Objects | Integration | Deploy Q 🦺 🌣 🕜 admin 🕶 🖓 secure                                                |
|--------------------------------------------------------------------|--------------------|------------|----------|---------|---------|-------------|--------------------------------------------------------------------------------|
| FTD                                                                |                    |            |          |         |         |             | You have unsaved changes Save Cancel                                           |
| Cisco Firepower 4110 Threat Defense                                |                    |            |          |         |         |             |                                                                                |
| Device Routing Interfaces Inline S                                 | iets DHCP          | VTEP       |          |         |         |             |                                                                                |
|                                                                    |                    |            |          |         |         |             |                                                                                |
| Name                                                               | Interface Pairs    |            |          |         |         |             |                                                                                |
| A                                                                  | Inside-A<->Outside | -A         |          |         |         |             | /1                                                                             |
| В                                                                  | Inside-B<->Outside | -8         |          |         |         |             | /1                                                                             |
| c                                                                  | Inside-C<->Outside | -C         |          |         |         |             | /1                                                                             |
|                                                                    |                    |            |          |         |         |             |                                                                                |
|                                                                    |                    |            |          |         |         |             |                                                                                |
|                                                                    |                    |            |          |         |         |             |                                                                                |
|                                                                    |                    |            |          |         |         |             |                                                                                |
|                                                                    |                    |            |          |         |         |             | Displaying 1-3 of 3 rows $ \langle \langle Page 1  ight]$ of 1 $\rangle >  C $ |

Konfiguration des Inline-Sets

Diesmal wird die Reihenfolge der Inline-Sets der Schnittstelle auf die erwartete Weise angezeigt. Speichern Sie die Änderungen, und stellen Sie sie ein letztes Mal bereit.

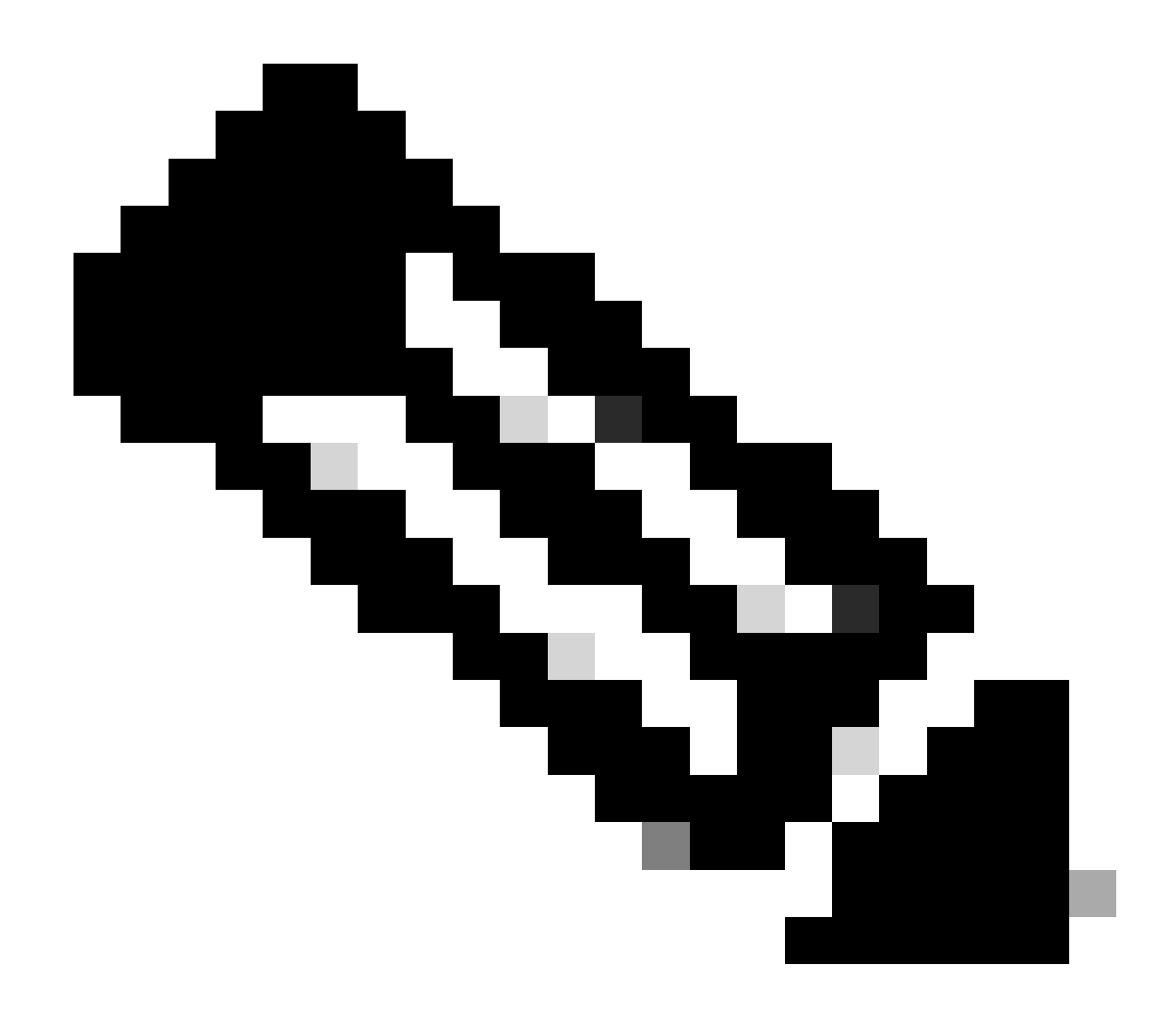

**Hinweis**: Der Fallbeispiel-Abschnitt dieses Dokuments muss noch einmal ausgeführt werden, um zu überprüfen, ob die Schnittstellen-IDs jetzt in der richtigen Reihenfolge vorliegen.

Zugehörige Informationen

•

Technischer Support und Downloads von Cisco

## Informationen zu dieser Übersetzung

Cisco hat dieses Dokument maschinell übersetzen und von einem menschlichen Übersetzer editieren und korrigieren lassen, um unseren Benutzern auf der ganzen Welt Support-Inhalte in ihrer eigenen Sprache zu bieten. Bitte beachten Sie, dass selbst die beste maschinelle Übersetzung nicht so genau ist wie eine von einem professionellen Übersetzer angefertigte. Cisco Systems, Inc. übernimmt keine Haftung für die Richtigkeit dieser Übersetzungen und empfiehlt, immer das englische Originaldokument (siehe bereitgestellter Link) heranzuziehen.